# Masimo SafetyNet<sup>®</sup>

#### Scale Setup Instructions

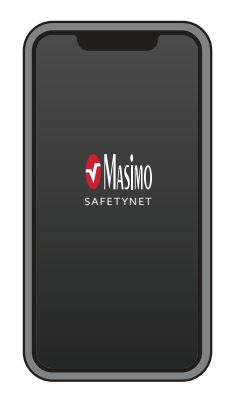

#### Get to Know Your System

Masimo SafetyNet App

Masimo SafetyNet displays your weight scale measurements. It also allows data updates to your care provider.

**S** Masimo<sup>®</sup>

**WARNING:** Do not self-diagnose or self-medicate on the basis of the measurements. Always consult your doctor.

# Omron Digital Weight Scale

(refer to HN-290T Quick Start Guide)

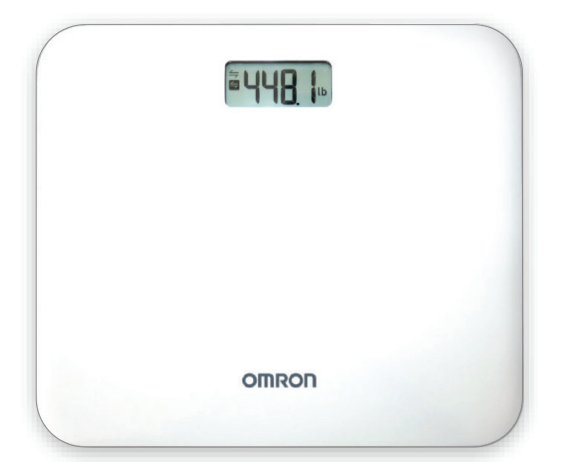

#### **Getting Started**

**Open invite from your care provider.** In the email click on the link to download the Masimo SafetyNet App. Then open the app and sign up to create your account.

Once you have created and logged in to your account go to the menu and click on "My Devices". Then select your weight scale to connect. Follow the on-screen instructions in the app to pair to the Omron weight scale.

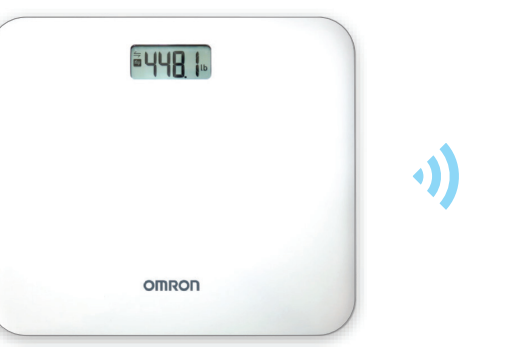

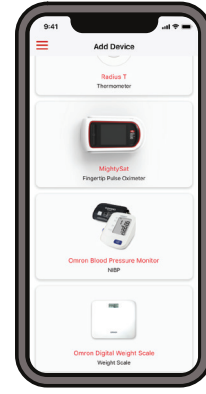

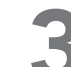

#### Take your first weight measurement

Follow the instruction in the app showing you how to take a measurement.

(See back for details on taking a measurement.)

For more info go to: mymasimo.com

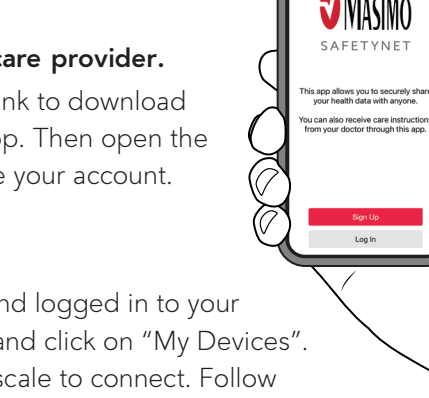

### How to Set Up Your Weight Scale and Take a Measurement

Select the weight metric "kg" or "lb" when the power is off.

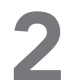

Remove the battery cover on the back of the unit.

Insert 4 "AA" batteries as indicated in the battery compartment.

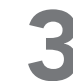

Step onto the unit. When you step onto the unit, the power automatically turns on. When the unit beeps twice, the measurement is completed.

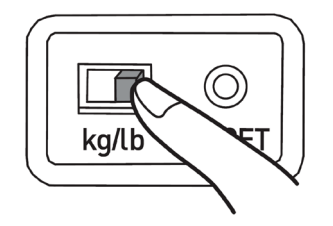

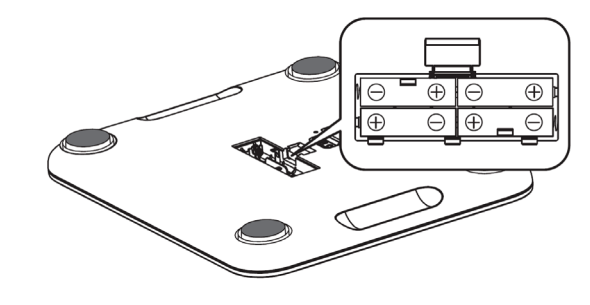

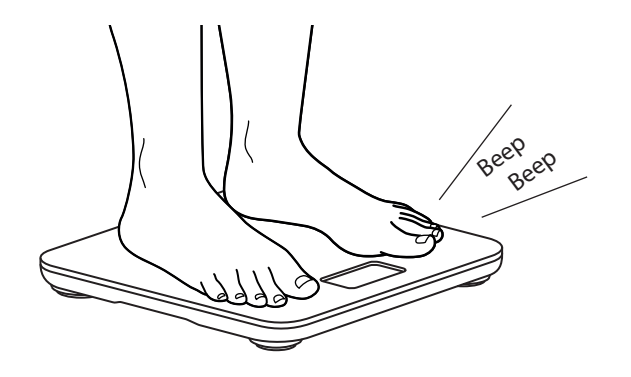

## Tips for Taking a Measurement

- Refer to Omron HN-290T instruction manual.
- Do not place the unit on a cushioned surface such as a carpet or a mat.
- Try to measure your weight at the same time each day for consistency.

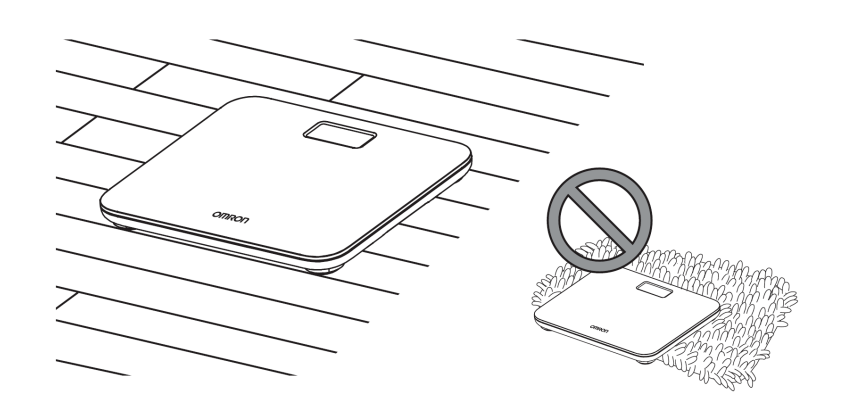

### How to Find Your Measurement History

or

- Tap on "Dashboard" on home screen and then tap on your weight chart on the dashboard.
- Tap on Notification.
- \* make sure **Notifications** are enabled.

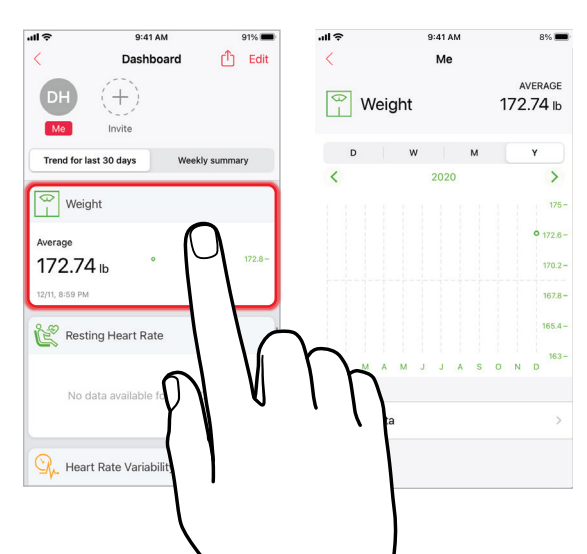

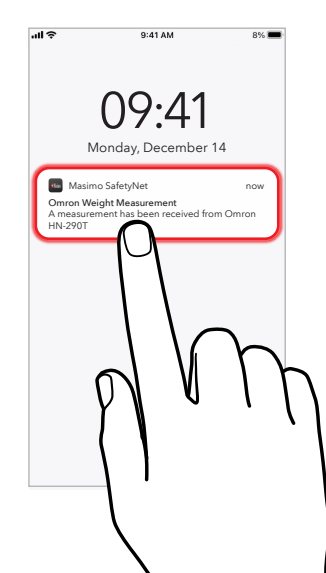